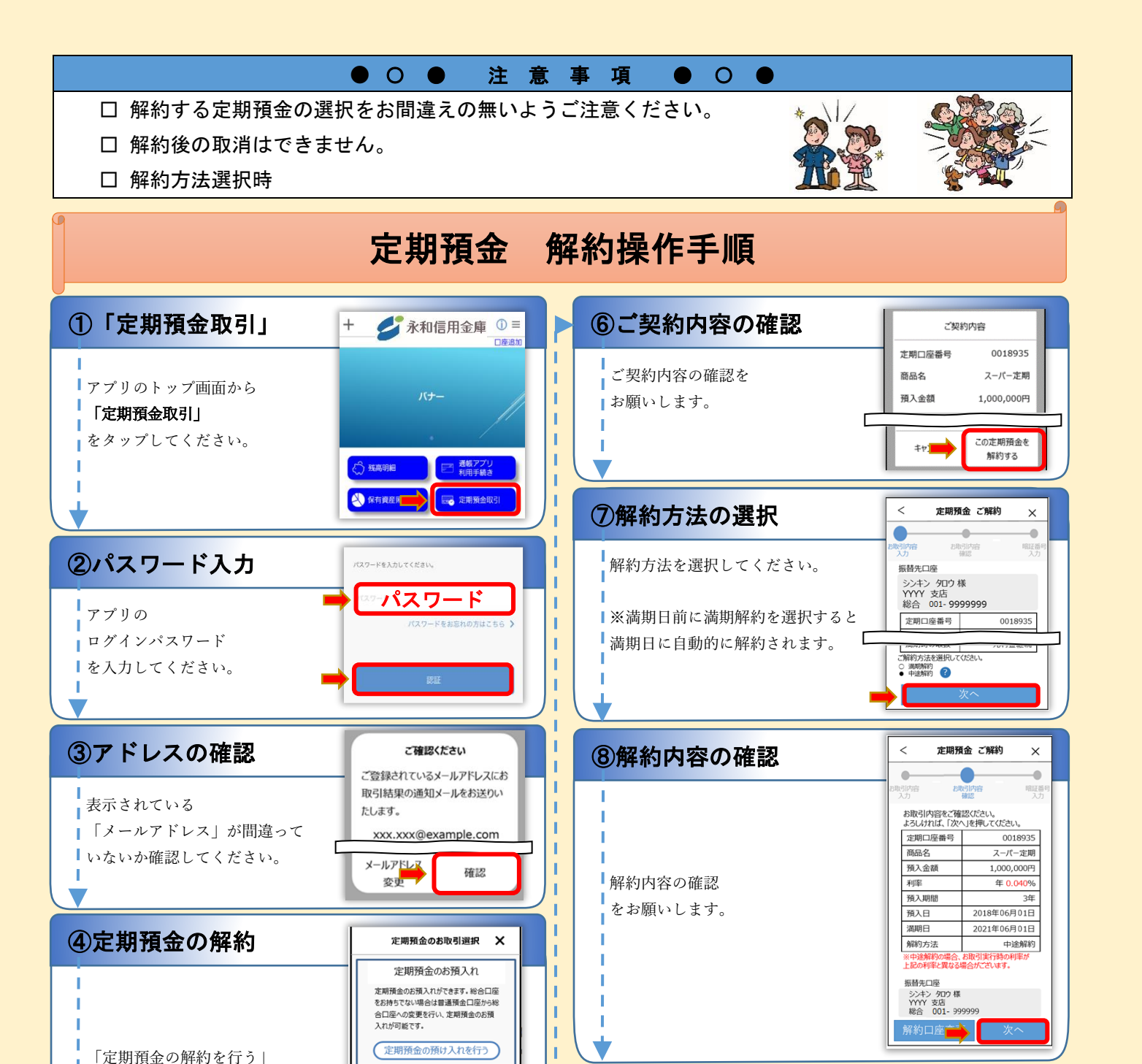

н

н

9暗証番号の入力

口座のキャッシュカードの

10受付メールの確認

|メールの受信を確認したら

①定期解約操作完了

「閉じる」をタップして

手続きを完了します。

「OK」をタップしてください。

暗証番号を入力してください。

<

.

定期預金 ご解約

.

取引通知を以下の メールアドレスに送付しました。

xxx.xxx@example.com

ださい。

お取引内容

数分経ってもメールが屈かない場合は

お問い合わせ窓口ょでお問い合わせく

定期預金 ご解約

以下の内容でお取引を承りました。

通帳明細画面

х

暗証備

定期預金のご解約

総合口座に登録された定期預金を解約し

払い戻しを行うことができます。

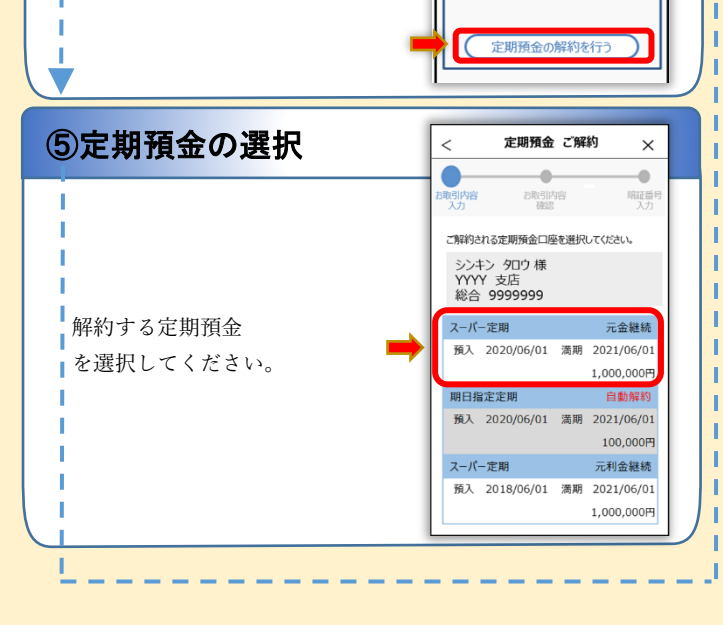

をタップしてください。

н